## **Participant Registration**

## **PointSolutions Participants**

| <ol> <li>Go to https://echo360.com and click Sign Up from<br/>the top navigation.</li> <li>Click the Get Started button under PointSolutions.</li> </ol>      | Q       CON       SURUE       SUPPORT       NEXCESS POOL         Percho360       The Chargerent       Education       Nextess       Government       Resource       Company         Remote & Hydrid Work       Team       Tendorgee Erraggement       Accessing       Tendorgee Chargerent       Tendorgee Chargerent       Tendorgeeeeeeeeeeeeeeeeeeeeeeeeeeeeeeeeeeee                                                                                                    |
|----------------------------------------------------------------------------------------------------|----------------------------------------------------------------------------------------------------|
|                                                                                                    | Controlutions<br>Control when<br>Solutions<br>Cert strated<br>Cert strated<br>Cert strated<br>Cert strated<br>Cert strated<br>Cert strated<br>Cert strated<br>Cert strated<br>Cert strated<br>Cert Strated<br>Cert Strated<br>Cert |
| <sup>3</sup> Select Sign Up in the North/South America region selection.                                                                                      | Q         LOGN         SIGN LIP         SLUPPORT         RECURST RIPO           echo360         The Echosystem •         Education •         Business •         Government •         Resources •         Company •                                                                                                    |
|                                                                                                    | Solute Carl Solute Carl Solute                                                                                                    |
| <ul> <li>4 Enter your university email address in the area provided.</li> <li>5 Click Next.</li> <li>6 Check your email for the registration link.</li> </ul> | echo360<br>Let's get started!<br>Let's get started!<br>Inter your email below to create an account.<br>I<br>I<br>I<br>I<br>I<br>I<br>I<br>I<br>I<br>I<br>I<br>I<br>I                                                                                                    |

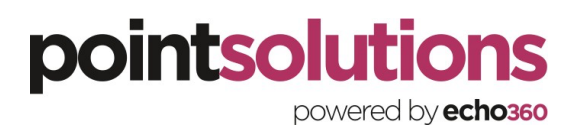

|                                                                                                    | echo360<br>New User Registration                                                                                                    |                                                                                                    |
|----------------------------------------------------------------------------------------------------|----------------------------------------------------------------------------------------------------|----------------------------------------------------------------------------------------------------|
| <ul> <li>7 Enter all <b>required fields</b> as noted by the asterisks.</li> <li>8 Click to <b>Agree</b> to the Echo360 End User Agreement</li> <li>9 Click <b>Continue</b>.</li> </ul> | Email<br>whodis@sharklasers.com<br>Role<br>First Name<br>Password<br>Confirm Password<br>interference interference | Country Select Select S |

pointsolutions powered by **echo360** 

## Participant Registration Guide

Checking your Participant License

If your instructor purchased a license for the product

| <ol> <li>Click the <b>person icon</b> and select <b>profile</b></li> <li>If you have a license it will show your<br/>subscription in the Subscriptions section. If<br/>not, here are a few options:</li> </ol>                                                                                             | Din Course Course Cours |
|----------------------------------------------------------------------------------------------------|----------------------------------------------------------------------------------------------------|
| 3 Click Add or Purchase a Subscription                                                                                                    | Course       Course                                                                                                    |
| <ul> <li>4 If you have a scratch off or subscription code from your institution, enter your subscription code in the field provided and select Save.</li> <li>5 Otherwise, select Go Purchase a Subscription to be directed to the online store.</li> </ul>                                                | Subscriptions         Add a Subscription         Enter your subscription code         Subscription Code         Cancel         Purchase a Subscription         Go Purchase a Subscription                                                                                                    |
| <ol> <li>Select the desired bundle or subscription to purchase and add it to your cart.</li> <li>Click to Checkout Now and complete the purchase details and payment information in the web store.</li> <li>That's it, you are all set and ready to start engaging in your learning activities.</li> </ol> | Clear Subscription       Text Text 2         Patter Subscription       24.49         It rear Subscription       24.49         Items:       Subcata 524.99         Items:       Subcata 524.99         Checkage How       Checkage How         Continue Shapping       Checkage How                                                                                                    |

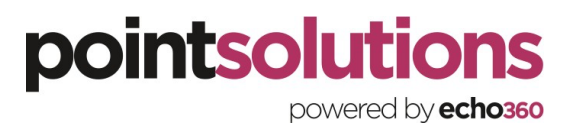

## **Contact Us**

Support hours are between 8:00am and 6:00pm US Eastern. US clients can call us at 866-746-3015. International clients can call us at +44 20-3868-6486.

A technical support case can be created at echo360.com/support

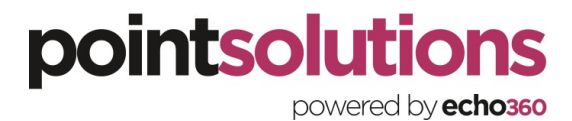